# WebPay functionality

Families First Coronavirus Response Act, H.R. 6201 (FFCRA) & Coronavirus Aid, Relief and Economic Security Act, H.R. 748 (CARES)

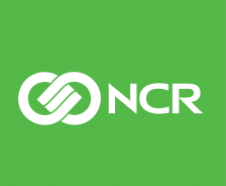

ncr.com

#### Table of Contents

| New FFCRA / CARES functionality in WebPay                                                 |  |
|-------------------------------------------------------------------------------------------|--|
| Additional Information & Resources4                                                       |  |
| CARES - Deferral of Employer Share of Social Security Taxes4                              |  |
| FFCRA - Recording COVID-19 related payments in WebPay5                                    |  |
| FFCRA - Recording Qualified Health Plan Expenses in WebPay6                               |  |
| CARES - Recording Retention Qualifying Wages & Employer Health Insurance Costs in WebPay7 |  |
| Standard Payroll Reports                                                                  |  |
| New: Employer Credits Due to COVID-19 Report                                              |  |
| New: Form 7200 Report                                                                     |  |
| New: FFCRA Average Wage & Hours Export/Report12                                           |  |
| New: CARES Paycheck Protection Program Data - Employee Detail/Worksheet Report            |  |
| New: PPP Full Time Equivalent Report                                                      |  |

**NCR** 

## New FFCRA / CARES functionality in WebPay

To assist you in tracking sick leave and paid family leave related to the FFCRA / CARES, NCR provides the following WebPay functionality:

- New: Knowledge Base & COVID-19 Resource Icons these icons provide navigation to additional resources and are available via the WebPay home page.
- **Deferral of Employer Social Security Tax**: Access to an Authorization form via a Pop-up on the WebPay home page
- Specific **earnings sub-codes** to track paid sick leave and paid family leave
- Special transaction to report qualified health insurance costs
- FFCRA & CARES Credits: Access to a new page to provide wage, cost, and adjustments for credits.
- **Standard Payroll Reports** will include FFCRA wages, credits and exemptions, deferred employer tax amount, Retention Credit amounts
  - **New: Employer Credits Due to COVID-19 Report** this report displays the FFCRA payments made and any reported Employer Qualified Health Insurance Costs
  - **New: Form 7200** generated if eligible for an immediate refund of relief credit that exceeds current pay federal tax liability
- New: FFCRA Average Wage & Hours Export/Report this report will assist in determining the average hourly rate, and average hours worked for part time employees that qualify for FFCRA Emergency Leave payments
- New: CARES Paycheck Protection Program Data Employee Detail/Worksheet Report this report will assist the employer to complete the Paycheck Protection Program Ioan application backed by the SBA
- New: PPP Full Time Equivalent Report this report will assist the employer to complete the Paycheck Protection Program loan forgiveness application

For more information on the FFCRA, see the official Department of Labor website: <u>https://www.dol.gov/agencies/whd/ffcra</u>

Contact your CSR or HR Business Partner to assist with the initial configuration.

## Additional Information & Resources

Two new icons have been added to the WebPay home page. These icons provide navigation to additional knowledge base content and COVID-19 specific resources.

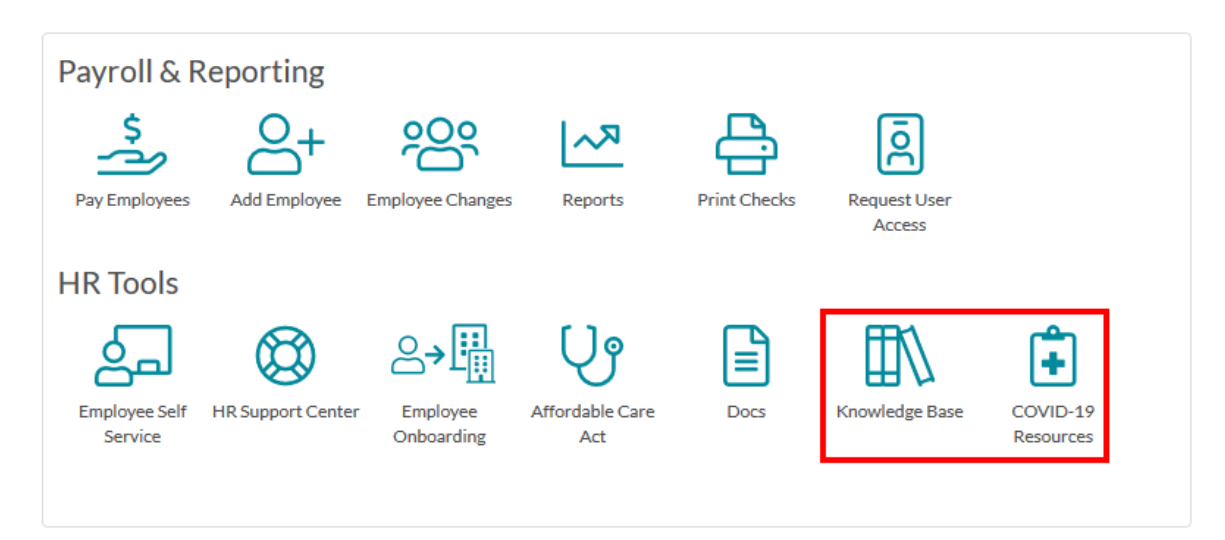

## CARES - Deferral of Employer Share of Social Security Taxes

Based on a company's participation in relief programs included in the CARES Act they may choose to defer the deposit and payment of the employer's portion of Social Security taxes. The deferral applies to deposits and payments of the employer's share of Social Security tax that would otherwise be required to be made during the period beginning on March 27, 2020, and ending December 31, 2020

Employers that received a Paycheck Protection Program loan may not defer the deposit and payment of the employer's share of Social Security tax that is otherwise due after the employer receives a decision from the lender that the loan was forgiven. Deferral will not be retroactive to prior pays.

If you wish to participate in this deferral, an authorization form is required. The authorization form is available via the popup on the home page and Latest from NCR section on the Home Page. Return the completed authorization form to your CSR if you wish to defer these taxes.

**NCR** 

### FFCRA - Recording COVID-19 related payments in WebPay

- 1. **Note**: Prior to processing payroll for COVID-19 related payments contact your CSR for initial earnings sub-code configuration assistance.
  - a. Earnings Codes
    - i. Hours Holiday
    - ii. Dollars Miscellaneous or Pay Adjustment
  - b. Sub-codes
    - 1 EPSLA Employee Paid Sick Leave (EPSLA)
      - Paid at Regular rate (\$511/day, \$5,110 YTD max)
    - 2 EPSLAF Family Paid Sick Leave (EPSLAF)
      - Paid at 2/3 Regular rate (\$200/day, \$2,000 YTD max)
    - 3 EFMLEA Extended Family & Medical Leave (EFMLEA)
      - Paid at 2/3 Regular Rate (\$200/day, \$10,000 YTD max)
- 2. Navigate to Pay Employees  $\rightarrow$  Enter Pay
- 3. For Hourly Employees
  - a. Enter hours under Holiday with the appropriate sub code
  - b. Enter a Temp Rate if the hours are to be paid at 2/3 the regular rate
  - c. Note: The system will not automatically stop at the capped hours/amounts

| Exam | ple | - | Ηοι | ırly |
|------|-----|---|-----|------|
|      | /   |   |     |      |

| Status       | Action                | Chk<br>#       | Check<br>Type | Ovrd | Regular | OT1 | Earnings<br>Code | Units/Amt | Sub<br>Code |
|--------------|-----------------------|----------------|---------------|------|---------|-----|------------------|-----------|-------------|
| PARKER, PETI | ER   # 33   400   Hou | rly 20.000   C | DT1 M 1.500   |      |         |     |                  |           |             |
| [            | Ŧ                     | 1              | R 🔻           |      |         |     | HOL 🔻            | 40        | 1           |
|              | Ŧ                     | 1              |               |      |         |     |                  |           |             |

- 4. For Salaried Employees:
  - a. Enter dollars under Misc or Pay Adjustment with the appropriate sub code
  - b. Reduce the Regular Salary by the amount entered under Misc or Pay Adjustment so the combined amount equals the total Salary
  - c. If you record Memo Hours to track time off, in addition to the dollars entered in step (a) enter hours under Holiday with the matching sub code
  - d. Note: The system will not automatically stop at the capped hours/amounts

| Example                                     | - Salary            |            |               |      |         |     |                  |           |             |
|---------------------------------------------|---------------------|------------|---------------|------|---------|-----|------------------|-----------|-------------|
| Status                                      | Action              | Chk<br>#   | Chedk<br>Type | Ovrd | Regular | OT1 | Earnings<br>Code | Units/Amt | Sub<br>Code |
| JONES, GAIL                                 | # 418   100   Salar | y 2500.000 |               |      |         |     | _                |           |             |
|                                             | Ŧ                   | 1          | R 🔻           |      | 2100    |     | Misc 🔻           | 400.00    | 1           |
| Example                                     | – Salary wi         | ith mem    | no hours      |      |         |     |                  |           |             |
| Status                                      | Action              | Chk<br>#   | Check<br>Type | Ovrd | Regular | OT1 | Earnings<br>Code | Units/Amt | Sub<br>Code |
| JONES, GAIL   # 418   100   Salary 2500.000 |                     |            |               |      |         |     |                  |           |             |
|                                             | -                   | 1          | R 🔻           |      | 2100.00 |     | Misc 🔻           | 400.00    | 1           |
| Ē                                           | <b>–</b>            | 1          |               |      |         |     | HOL + 💌          | 8         | 1           |

#### IMPORTANT: Payroll Entry of FFCRA Hours/Dollars

- Required Rate of Pay whichever is higher
  - Employee's regular rate of pay
    - Employee's average regular rate over a 6-month period prior to the date the employee takes the qualified leave (may include Commission & Tips)
  - FLSA minimum wage
  - Highest applicable state or municipal minimum wage
- Only eligible payment amounts up to the FFCRA maximum amounts should be entered
  - The system will not automatically stop at the capped hours/amounts
  - If the employer chooses to pay more than the capped hours/amounts, those hours/amounts must be entered under a different Earnings code/Pay category
- Adjustments
  - Negative Holiday hours and earnings and Negative Misc or Pay Adjustment earnings allowed on Voids, Prepays, Special Checks and checks entered in Enter Pay – Earnings/Deductions
- Verify If the FFCRA earnings should be used in calculating any Percent deductions and/or Pension plan deferrals

## FFCRA - Recording Qualified Health Plan Expenses in WebPay

## You can calculate and report these expenses either per payroll, monthly or quarterly. The calculation should be based on the time the employee is collecting the leave wages, and the qualified health expenses that occurred during that timeframe.

The credit amount generally includes both the portion of the cost paid by the employer, and the portion of the cost paid by the employee with pre-tax salary reduction contributions. The credit amount should not include amount that the employee paid with after-tax contributions.

The preferred method of tracking health costs is to add this to affected employees each pay.

- 1. Navigate to Employee Changes  $\rightarrow$  Special Transactions
- 2. Select the transaction, "FFCRA Health Ins Cost" from the list.
- 3. Record the qualified health plan expense in the "Value" field and click "Save".

#### Special Transactions

| n | nployee ID 417 Mark Ant  | hony, JR                |       |            |          |
|---|--------------------------|-------------------------|-------|------------|----------|
|   | Special Transaction Data | FFCRA - Health Ins Cost |       |            |          |
|   | Field Name               | Position                | Value | Last Entry | Date     |
|   |                          |                         |       |            |          |
|   | Health Ins Cost          | 65                      |       | 250        | 4/3/2020 |
|   |                          |                         |       |            |          |

## CARES - Recording Retention Qualifying Wages & Employer Health Insurance Costs in WebPay

You can calculate and report these expenses per payroll. These amounts are used to calculate credits against your Federal Tax Deposit. Calculation should be based on the qualified wages employees are collecting & Qualified health expenses that occurred during that timeframe.

A new page available via Company Changes > FFCRA & CARES Act is used to record amounts of: CARES Act Retention Qualifying Wages and CARES Act Employer Health Insurance Costs. You will record this information per pay for payrolls after 3/31/2020. Fields available to record qualified amounts for payrolls 3/12/2020 – 3/31/2020 will be editable until the end of Q2 2020 (6/30/2020).

The preferred method of reporting credit amounts is to provide them each pay

| 쭈       | 译 三 間 91 - YOUR WEB TRAINING COMPANY   Pay Date: 04/16/2020 😑 Started 💋 |      |                                                                   |  |  |  |  |  |  |
|---------|-------------------------------------------------------------------------|------|-------------------------------------------------------------------|--|--|--|--|--|--|
| <u></u> | Employee Changes FFCRA & CARES Act                                      |      |                                                                   |  |  |  |  |  |  |
| 5       | Pay Employees                                                           |      |                                                                   |  |  |  |  |  |  |
| ୈ       | Submit Payroll                                                          |      | Retention Credits & Health Insurance Costs                        |  |  |  |  |  |  |
| \$==    | Third Party Checks                                                      |      | CARES Act Retention Qualifying Wages                              |  |  |  |  |  |  |
| ~?      | Reports                                                                 |      |                                                                   |  |  |  |  |  |  |
| U       | Company Changes                                                         |      | CARCS ACT Employer relation insurance Costs                       |  |  |  |  |  |  |
|         | General                                                                 |      | CARES Act Retention Qualifying Wages 3/12/20 through 3/31/20      |  |  |  |  |  |  |
|         | Deductions                                                              |      | CARES Act Employer Health Insurance Costs 3/12/20 through 3/31/20 |  |  |  |  |  |  |
|         | Tax Data                                                                |      | Adjustment to FFCRA Credit                                        |  |  |  |  |  |  |
|         | FFCRA & CARES A                                                         | ct   | Adjustment to CARES Act Retention Credit                          |  |  |  |  |  |  |
|         | Code Table Mainter                                                      | ance |                                                                   |  |  |  |  |  |  |

- 1. Navigate Company Changes  $\rightarrow$  FFCRA & CARES Act
- 2. Locate the fields
  - a. **CARES Act Retention Qualifying Wages** Enter current pay retention credit qualifying wages. This amount is used when calculating the Federal Tax Deposit. Please note: the cacluation of this amount varies by year. For 2020 qualifying wages: The amount is based on 50% of up to \$10,000 of wages per employee for the year. Do not put the full amount of the wages. The maximum amount included in this field per employee for the year is \$5,000. For 2021 qualifying wages: The amount is based on 70% of up to \$10,000 of wages per employee for the quarter. Do not put the full amount of the wages. The maximum amount included in this field per employee for the quarter. Do not put the full amount of the wages. The maximum amount included in this field per employee for the quarter is \$7,000. The maximum amount included in this field per employee for the year is \$14,000.
  - b. **CARES Act Employer Health Insurance Costs** Enter current pay amount of employer health plan expenses that are allocable to the qualified wages for which the retention credit is allowed. This amount is used when calculating the Federal Tax Deposit.
  - c. CARES Act Retention Qualifying Wages 3/12/20 through 3/31/20 Enter the retention credit qualifying wages that are allocable to the qualified wages from 3/12/20 3/31/20. This amount is used

when calculating the Federal Tax Deposit. . The amount is based on 50% of up to \$10,000 of wages per employee. Do not put the full amount of the wages. Please note this field will only be available for payrolls run with a pay date in Q2 2020 (4/1/2020 - 6/30/2020).

d. **CARES Act Employer Health Insurance Costs 3/12/20 through 3/31/20** - Enter the total amount of employer health plan expenses that are allocable to the qualified wages from 3/12/20 – 3/31/20 for which the retention credit is allowed. This amount is used when calculating the Federal Tax Deposit.

#### Standard Payroll Reports

Several reports have been updated to include deferred tax amounts, and wage and credit information. This information will be included on the following reports where appropriate: Management Summary, Tax Analysis, Quarterly Tax Analysis, Quarterly Tax Statement, and Payroll Register.

Management Summary

```
FEDERAL
                 TAX LIABILITY
FEDERAL INCOME TAX WITHHELD
                                     5.518.81
SOC. SEC. TAX WITHHELD
                                      1,639.81
 WAGES 25221.70 X .06200
TIPS 1227.00 X .06200
                                      1,563.75
                                         76.07
             946.08-X .06200
 FFCRA
                                         58.66-
MEDICARE TAX WITHHELD
                                        383.51
 WAGES AND TIPS
           26448.70 X
                        .01450
                                        383.51
TOTAL THIS PAY LIABILITY
                                      9,506.80
CARES ACT DEFERRED ER SOC. SEC.
                                      1,581.16
THIS PAY FFCRA CREDITS APPLIED
                                      1,019.80
THIS PAY RETNTN CREDITS APPLIED
                                      6,905.84
   941
           SUMMARY
                                   EFTPS
                           FOR
TOTAL THIS PAY LIABILITY
                                      9,506.80
 LESS DEFERRED ER SOC.SEC.
                                      1,581.16-
 LESS FFCRA AMOUNTS
                                      1,019.80-
 LESS RETNTN CREDIT
                                      6,905.84-
 941 DEPOSIT AMOUNT
                                           .00
      Tax Analysis
     FEDERAL TAX LIABILITY
     FIT WAGES 26325
SDC. SEC. TAX WITHHELD
                   26325.19 TAX WITHHELD
                                                5.518.81
     soc
```

|      | 300. 3E0. IAA WI  |             |             |
|------|-------------------|-------------|-------------|
|      | WAGES             | 25221.70    | X 6.200 PCT |
|      | TIPS              | 1227.00     | X 6.200 PCT |
|      | FFCRA WAGES       | 946.08-     | X 6.200 PCT |
|      | MEDICARE TAX WITH | HELD        |             |
|      | WAGES AND TIPS    |             |             |
|      |                   | 26448.70    | X 1.450 PCT |
| 941  | FEDERAL TAX LIABI | ILITY       |             |
| 941  | CARES ACT DEFERRE | ED ER SOC.  | SECCREDIT   |
| VRA  | FFCRA PAYMENTS/HE | EALTH INS-G | CREDIT      |
| CARE | RETENTION/HEALTH  | INS-CRED IT |             |
|      | EXCESS RETENTION  | AMOUNT      | 5,727.01    |
|      |                   |             |             |

| 1,639.81<br>1,563.75<br>76.07 |
|-------------------------------|
| 70.07                         |
| 58.66CR                       |
| 383.51                        |
|                               |
| 383.51                        |
| 9,506.80                      |
| 1,581.16CR                    |
| 1,019.80CR                    |
| 6,905.84CR                    |

CLIENT MUST MAKE DEPOSITS WHEN DUE

@2020 NCR Corporation. All rights reserved. NCR – Confidential Use and Disclose Solely Pursuant to Company Instructions Version 2.8  $\mid$  1/4/2021

C

0

VARIANCE

• Quarterly Tax Analysis

|                                                          | QUARTER-TO-DATE | YEAR-TO-DATE |          |
|----------------------------------------------------------|-----------------|--------------|----------|
| FEDERAL TAXABLE WAGES                                    | 26,325.19       | 91,843.67    |          |
| FEDERAL WITHHOLDING                                      | 5,518.81        | 11,729.63    |          |
| SOC. SEC. TAXABLE WAGES                                  | 25,221.70       | 90,579.14    |          |
| SOC. SEC. TIPS                                           | 1,227.00        | 2,636.50     |          |
| MEDICARE TAXABLE WAGES                                   | 25,221.70       | 90,579.14    |          |
| MEDICARE TIPS                                            | 1,227.00        | 2,636.50     |          |
| CARES ACT DEFERRED ER SOC. SEC.                          | 1,581.16        | 1,581.16     |          |
| FFCRA SOCSEC WAGES                                       | 946.08CR        | 946.08CR     |          |
| FFCRA CREDITS APPLIED                                    | 1,019.80CR      | 1,019.80CR   |          |
| RETENTION CREDITS APPLIED                                | 6,905.84CR      | 6,905.84CR   |          |
| Quarterly Tax Statement     *** TAXES ***                | DUE/DEP0        | DSITED       | DRAFTED  |
| FEDERAL TAX LIABILITY<br>941 FEDERAL INCOME TAX WITHHELD | 5.5             | 518.81       | 5.518.81 |

|      | FEDERAL TAA LIADILITT           |     |            |            |      |
|------|---------------------------------|-----|------------|------------|------|
| 941  | FEDERAL INCOME TAX WITHHELD     |     | 5,518.81   | 5,518.81   | .00  |
|      | SOC. SEC.                       |     |            |            |      |
|      | WAGES 25221.70 X 12.400         | PCT | 3,127.49   |            |      |
|      | TIPS 1227.00 X 12.400           | PCT | 152.15     |            |      |
|      | FFCRA WAGES 946.08- X 6.200     | PCT | 58.66CR    |            |      |
|      | MEDICARE WAGES AND TIPS         |     |            |            |      |
|      | 26448.70 X 2.900                | PCT | 767.01     |            |      |
|      | TAX OVER 200000.00              |     |            |            |      |
|      | .00 X .900                      | PCT | .00        |            |      |
| 941  | FICA TOTAL                      |     | 3,987.99   | 3,987.99   | .00  |
| D941 | CARES ACT DEFERRED ER SOC. SEC. |     | 1,581.16CR | 1,581.16CR | . 00 |
| CVRA | FFCRA CREDIT                    |     | 1,019.80CR | 1,019.80CR | . 00 |
| CARE | RETENTION CREDIT                |     | 6.905.84CR | 6.905.84CR |      |

• Quarterly Tax Statement (Continued)

| ACCT                                                                                                    |                                                                                             |                 |                          |                                      | DUE/DEPOSITED | )         | DRAF                | TED                                     | VARIANCE                         |
|----------------------------------------------------------------------------------------------------|---------------------------------------------------------------------------------------------|-----------------|--------------------------|--------------------------------------|---------------|-----------|---------------------|-----------------------------------------|----------------------------------|
| FEE                                                                                                    | I                                                                                           | EE              | - T O                    | TAL                                  | 163.00        | >         |                     | . 00                                    | 163.00                           |
|                                                                                                    | GR                                                                                          | ND              | то                       | TALS                                 | 1,697.21      | 1         | 1,534               | . 20                                    | 163.01                           |
| *****                                                                                                    | ***********                                                                                 | *****           | ******                   | ********                             | **********    | ********* | * * * * * * * * * * | * * * * * * * * * * * * * * * * * * * * | ****                             |
| * THE BALANCE                                                                                                    | DUE \$10                                                                                    | 53.01           | WILL B                   | E DRAFTED                            | 4/30/2020.    | PLEASE EN | SURE THAT           | YOUR ACCT                               | NO. 1234567                      |
| ****                                                                                                    | ****                                                                                        | *****           | ******                   | *****                                | *****         | ******    | * * * * * * * * * * | * * * * * * * * * * * * * * * * * * * * | ****                             |
| ХАТ                                                                                                    | FILING SERVI                                                                                | E FIL           | ING RE                   | SPONSIBILI                           | ITIES         |           | CLIENT F            | ILING RESPO                             | DNSIBILITIES                     |
| *                                                                                                    | Q U A R T E F<br>FORM 941<br>SIT RETURNS<br>SUI RETURNS<br>LOCAL RETURNS<br>LST/OPT RETURNS | 2 *<br>5<br>RNS | * A<br>FOR<br>ALL<br>LOC | NNUAL<br>M940<br>STATEW-2<br>ALW-2'S | - *<br>2′S    | * Q       | U A R T I<br>NONE   | ER*                                     | * A N N U A L *<br>FEDERAL W-2'S |
| CUMULAT<br>IT IS C                                                                                                    | IVE CARES ACT<br>LIENT'S RESPOR                                                             | DEFER           | RED EM                   | PLOYER SOC<br>DEPOSIT D              | DEFERRED TAXE | TAXES     |                     | 1,581.10                                | 5                                |
| TOTAL FFCRA PAY, EMPLOYER MEDICARE & HEALTH INS FOR QUARTER (1,019.80)<br>(FFCRA PAY, EMPLOYER MEDICARE & HEALTH INS USED TO REDUCE 941 DEPOSITS (1,019.80CR)<br>(FFCRA BALANCE) (.00)                                                                        |                                                                                             |                 |                          |                                      |               |           |                     |                                         |                                  |
| TOTAL CARES ACT RETENTION CREDIT (WAGE & HEALTH INS) FOR QUARTER       (12,632.85)         CARES ACT RETENTION CREDIT USED TO REDUCE 941 DEPOSITS       6,905.84CR         RETENTION CREDIT BALANCE - REQUEST ADVANCE PAYMENT ON IRS FORM 7200       5,727.01 |                                                                                             |                 |                          |                                      |               |           |                     |                                         |                                  |

@2020 NCR Corporation. All rights reserved. NCR – Confidential Use and Disclose Solely Pursuant to Company Instructions Version 2.8 | 1/4/2021

**M**R

#### • Payroll Register

|                 | <<<< TH | IS PAY >>>> |
|-----------------|---------|-------------|
|                 | WAGES   | LIABILITY T |
| SOCSEC WAGES    |         |             |
| .06200 X        | 1199.00 | 74.33       |
| SOCSEC TIPS     | 1       |             |
| .06200 X        | .00     |             |
| MDCARE WAGES    |         |             |
| .01450 X        | 2145.08 | 31.10       |
| MDCARE TIPS 🖌   |         |             |
| .01450 X        | .00     |             |
| FFCRA SS EXEMPT | 946.08  |             |
| FEDERAL UNEMP   |         |             |
| .00600 X        | 1235.08 | 7.41        |
| STATE UNEMP     |         |             |
| 42 PA .036785 X | 1490.08 | 54.81       |
| TOTAL           |         | 167.65      |
|                 |         |             |

## New: Employer Credits Due to COVID-19 Report

A new report is available that includes the Federal Tax Liability Credit amount, FFCRA related earnings, Employer Qualified Health Insurance Costs, Total amount eligible for credit, amount applied to the Federal tax deposit and FFCRA balance. The report also includes the Retention Credit, Health Insurance Costs, Total Retention Credit, amount applied to the Federal tax deposit and Retention balance. This report is available when FFFCRA payments or Retention Credits have been made within the quarter.

|         |                     | EMPLOY       | ER CR           | EDIT     | S DUE       | то соv                      | ID-19        | REPORT       |            |            |   |
|---------|---------------------|--------------|-----------------|----------|-------------|-----------------------------|--------------|--------------|------------|------------|---|
| 10 \    | YOUR COMPANY INC    |              |                 |          |             | PAY PE                      | R 5/17/2020  | Q CHK DATE   | 5/22/2020  | D PAGE NO. | 1 |
| DEPT    | RCDNO EMPLOYEE NA   | ME           |                 | EPSLA    | EMPLOYEE -  | <ul> <li>– EPSLA</li> </ul> | FAMILY       | EFM          | LEA        | HEALTH INS |   |
|         |                     |              |                 | HOURS    | PAYMENT     | HOURS                       | PAYMENT      | HOURS        | PAYMENT    | COSTS      |   |
|         |                     |              |                 |          |             |                             |              |              |            |            |   |
| 100     | 4 ZWICKY,THOM       | AS           | CUR             | 24.00    | 400.08      |                             |              |              |            | 30.00      |   |
|         | REG RATE            | 16.670       | MTD             | 24.00    | 400.08      |                             |              |              |            | 30.00      |   |
|         |                     |              | QTD             | 24.00    | 400.08      |                             |              |              |            | 30.00      |   |
|         |                     |              | YTD             | 24.00    | 400.08      |                             |              |              |            | 30.00      |   |
| 200     | 7 HADDIS DAVI       | D            | CUR             |          |             |                             |              | 24.00        | E46.00     | 20.00      |   |
| 200     | PEC DATE            | 00 750       | MTD             |          |             |                             |              | 24.00        | 546.00     | 30.00      |   |
|         | REG RATE            | 22.750       |                 |          |             |                             |              | 24.00        | 546.00     | 30.00      |   |
|         |                     |              | VTD             |          |             |                             |              | 24.00        | 546.00     | 30.00      |   |
|         |                     |              | TID             |          |             |                             |              | 24.00        | 546.00     | 30.00      |   |
|         | TOTALS              |              | CUR             | 24.00    | 400.08      |                             |              | 24.00        | 546.00     | 60.00      |   |
|         |                     |              | MTD             | 24.00    | 400.08      |                             |              | 24.00        | 546.00     | 60.00      |   |
|         |                     |              | QTD             | 24.00    | 400.08      |                             |              | 24.00        | 546.00     | 60.00      |   |
|         |                     |              | Y TD            | 24.00    | 400.08      |                             |              | 24.00        | 546.00     | 60.00      |   |
|         |                     |              |                 |          |             |                             |              |              |            |            |   |
| * * *   | FFCRA SUM           | MARY **      | *               | THIS     | S PAY       | QTD                         |              |              |            |            |   |
|         |                     |              |                 |          | 046 08      | 946 0                       |              |              |            |            |   |
| ENDLOVE | EPLSA AND EPPMLEA   | LEAVE        |                 |          | 40.00       | 10.0                        | D            |              |            |            |   |
|         | INSUBANCE COSTS     | LEAVE        |                 |          | 60.00       | 13.7                        | ~            |              |            |            |   |
| HEALIH  | INSURANCE CUSTS     |              |                 |          | 60.00       | 60.0                        | -            |              |            |            |   |
| TOTAL / | AMOUNT ELIGIBLE FOR | FFCRA CREDI  | r               | 10       | 019.80      | 1019.8                      | o            |              |            |            |   |
|         |                     |              |                 |          |             |                             | -            |              |            |            |   |
| AMOUNT  | APPLIED TO FEDERAL  | TAX DEPOSIT  |                 | 10       | 019.80      | 1019.8                      | D            |              |            |            |   |
| FFCRA E | BALANCE             |              |                 |          | . 00        |                             |              |              |            |            |   |
| * * *   | CARES ACT           | SUMMAI       | <b>ξγ * * *</b> | THI      | S PAY       | QTD                         |              |              |            |            |   |
| RETENT  | ION CREDIT WAGES AF | TER 3/31/20  |                 | 120      | 632.85      | 12632.8                     | 5            |              |            |            |   |
| HEALTH  | INSURANCE COSTS AF  | TER 3/31/20  |                 |          | . 00        | .0                          | D            |              |            |            |   |
|         |                     |              |                 |          |             |                             | -            |              |            |            |   |
| TOTAL P | RETENTION CREDIT    |              |                 | 120      | 632.85      | 12632.8                     | 5            |              |            |            |   |
| AMOUNT  | APPLIED TO FEDERAL  | TAX DEPOSIT  |                 | 65       | 905.84      | 6905.8                      | 4            |              |            |            |   |
| RETENT  | ION BALANCE-REQUEST | ADVANCE PAY  | MENT            | 5        | 727.01      |                             |              |              |            |            |   |
| COMPLET | TE ATTACHED IRS FOR | M 7200 ADVAN | E PAYMENT       | OF EMPLO | OYER CREDIT | S DUE TO COVID              | -19. SIGN AN | D FAX TO IRS | AT 855-248 | -0552.     |   |
| INSTRUC | CTIONS FOR IRS FORM | 7200 MAY BE  | FOUND AT        | WWW.IRS. | GOV/FORMS-I | NSTRUCTIONS                 | ,            |              |            |            |   |
|         |                     |              |                 |          |             |                             |              |              |            |            |   |

**M**CR

## New: Form 7200 Report

When the amount of FFCRA or Retention credits exceeds your federal tax liability a report, "Form 7200" will be available. This form should be used to request Advance Payment from the federal government in a timely manner. Amounts that exceeded the current pay federal tax liability will not be carried forward to the next pay however may be added with a manual adjustment to the next payroll if Form 7200 is not submitted Please contact your CSR if you have a credit you would like added to your next payroll

| Form<br>(March<br>Departr<br>Internal | 7200<br>2020)<br>I Revenue Service              | Advance Payment of Employer Credits                                                                                                    | <b>5 Due to COVID-19</b><br>he latest information.        | OMB No. 1545-0029                                  |
|---------------------------------------|-------------------------------------------------|----------------------------------------------------------------------------------------------------|-----------------------------------------------------------|----------------------------------------------------|
| Name (                                | (not your trade name                            |                                                                                                    | Employer ide                                              | ntification number (EIN)                           |
| YOU                                   | R COMPANY                                       | INC                                                                                                    | 23-1                                                      | 234567                                             |
| Trade r                               | name (if any)                                   |                                                                                                    | Applicable cal                                            | endar quarter (check one)                          |
|                                       |                                                 |                                                                                                    | (2) 🔀 April                                               | May, June                                          |
| Numbe                                 | er, street, and apt. or                         | suite no. If a P.O. box, see instructions.                                                                                                    | (3) 🗌 July,                                               | August, September                                  |
| 123                                   | 4 MAIN SI                                       | REET                                                                                                    | (4) Octo                                                  | ber, November, December                            |
| City or                               | town, state, and ZIP                            | code. If a foreign address, also complete spaces below. (See instructions.)                                                                                                    |                                                           |                                                    |
| OUR                                   | TOWN PA                                         | 12345                                                                                                    |                                                           |                                                    |
| Foreigr                               | 1 country name                                  | Foreign province/county                                                                                                    | Foreign postal                                            | code                                               |
| Deser                                 | shind made an ere fit                           | una a analyzana tan astron 0.00 a instructions 1.16 00/au il antos ile anno 1                                                                                                    | Third makes                                               | unde FINI (Kenediashia)                            |
| Dasa                                  | DOLL MAY                                        | The state of the state of the s | mro-party pa                                              | yers Elini (ir appricable)                         |
| PAI                                   | ROLL TAX                                        | FILING SERVICES                                                                                                    | 23-2                                                      | 1004155                                            |
| your (<br>the sa                      | employment tax<br>ame expected o                | return for the applicable quarter. Don't reduce your employs<br>redits. You will need to reconcile your advanced credits and<br>advance payment of the credit for sick and family leave for se                                                                                                    | nent tax deposits and reque<br>reduced deposits on your   | est advanced credits for<br>employment tax return. |
| Par                                   |                                                 | About Your Employment Tax Beturn                                                                                                    | in employee memoriale.                                    |                                                    |
| A                                     | Check the box                                   | to indicate which employment tax return form you file (or will                                                                                                    | file for 2020):                                           |                                                    |
| ~                                     | (1) 1 941.94                                    | 1-PR or 941-SS (2) 943 or 943-PR (3) 944 or 94                                                                                                    | 4(SP) (4) CT-1                                            |                                                    |
| в                                     | Is this a new b                                 | usiness started on or after January 1, 2020?                                                                                                    |                                                           | ► □ Yes □ No                                       |
| 2                                     | If "Yes," skip                                  | line C unless you've already filed Form 941, Form 941-PR, o                                                                                                    | or Form 941-SS for at least                               | one                                                |
| с                                     | Amount repor<br>941), column<br>see instruction | ted on line 2 of your most recently filed Form 941 (or wages<br>(c), by your third-party payer (see instructions)). If you file a<br>is                                                                                                    | reported on Schedule R (F<br>different employment tax ret | orm<br>urn,                                        |
| D                                     | Enter the total                                 | number of employees you have. See instructions                                                                                                    |                                                           | •                                                  |
| Par                                   | Enter Y                                         | our Credits and Advance Requested                                                                                                    |                                                           |                                                    |
| 1                                     | Total employe                                   | e retention credit for the quarter. See instructions                                                                                                    |                                                           | 1 12632.85                                         |
| 2                                     | Total qualified                                 | sick leave wages eligible for the credit and paid this quarter.                                                                                                    | See instructions                                          | 2 .00                                              |
| 3                                     | Total qualified                                 | family leave wages eligible for the credit and paid this quarte                                                                                                    | r. See instructions                                       | 3 .00                                              |
| 4                                     | Add lines 1, 2,                                 | and 3                                                                                                    |                                                           | 4 12632.85                                         |
| 5                                     | Total amount<br>deposits for th                 | by which you have already reduced your federal employment<br>lese credits for this quarter                                                                                                    | tax 5 9565.46                                             |                                                    |
| 6                                     | Total advance                                   | d credits requested on previous filings of this form for this qua                                                                                                    | rter 6                                                    | ]                                                  |
| 7                                     | Add lines 5 an                                  | d6                                                                                                    |                                                           | 7                                                  |
| 8                                     | Advance requ                                    | ested. Subtract line 7 from line 4. If zero or less, don't file thi                                                                                                    | sform                                                     | 8                                                  |

**MONCR** 

## New: FFCRA Average Wage & Hours Export/Report

New reports are available that can assist you in determining the Average Hours and Average Hourly Regular Rate of Pay for employee FFCRA earnings.

1. Navigate to Reports  $\rightarrow$  History.

| Reports @                                                                                                    |         |          |         |                            |             |           |         |                    |                    |  |
|----------------------------------------------------------------------------------------------------|---------|----------|---------|----------------------------|-------------|-----------|---------|--------------------|--------------------|--|
| This Pay                                                                                                    | History | Employee | Company | NCR Payroll & HR Solutions | Transaction | Personnel | Pay Run | Requested <b>O</b> | Additional Reports |  |
| <ul> <li>Any report without a date range filter, or a date range filter that spans 13 months or more, must be processed off peak hours.</li> <li>If you wish to run the report immediately, please provide a date range filter of less than 13 months.</li> <li>Peak Hours include (9am - 3pm Monday and Tuesday).</li> </ul> |         |          |         |                            |             |           |         |                    |                    |  |

2. Locate the reports FFCRA Average Wage & Hours Export, FFCRA Average Wage & Hours Report

| FFCRA Average Wage & Hours Export (PDF Only) |
|----------------------------------------------|
| FFCRA Average Wage & Hours Report (PDF       |
| Only)                                        |

- 3. Select the appropriate filters
  - a. **Check Date Range** (Required) Enter the 6-month period prior to the date the employee starts receiving the Paid Sick (EPSLA/EPSLAF) or Family Medical Leave (EFMLEA)
  - b. **Record Number Range** Enter the Record number range to be included in the report. For all Record numbers, leave blank.
- 4. For FFCRA Average Wage & Hours Export, Click Run Export for a .csv file which is suitable for opening in Excel

| FFCRA Average Wage & Hours Export Report Fil | ter/Sort                                                                                                 | C |
|----------------------------------------------|----------------------------------------------------------------------------------------------------|---|
| If you are using 'Popu                       | Select options and click Run.<br>p Blocker' software, it must be disabled to view JetPay WebPay reports. |   |
| Check Date Range                             | Company Selection<br>The current company is selected.<br>Run Export                                      |   |

| FFCRA Average Wage & Hours Report Report Filter/So                   | rt 🕒 🔒 🖒 🖨 🤆                                                                                                    |
|----------------------------------------------------------------------|----------------------------------------------------------------------------------------------------|
| Select report options and click Vi<br>If you are using 'Popup Blocke | ew HTML (圖), View PDF (圍) or Print Report (會) icons in the toolbar.<br>rr software, it must be disabled to view JetPay WebPay reports. |
| Check Date Range                                                     | Company Selection<br>The current company is selected.                                                                                  |
| Record Number Range                                                  |                                                                                                    |
| All Record Numbers                                                   |                                                                                                    |
|                                                                      |                                                                                                    |
|                                                                      |                                                                                                    |
|                                                                      |                                                                                                    |

- 6. The report contains the following information for each employee:
  - a. **RcdNo-** The employee's record number in WebPay.
  - b. Name Employees First Milddle and Last Name
  - c. Standard Hours The number of hours that represent a full work week for the employee.
  - d. Total Hours Worked The actual number of hours worked by the employee for the report period.
  - e. # of Weeks The number of calendar weeks in the report period.
  - f. **Average Hours Worked** Employees average hours worked, calclauted using the Total Hours Worked and # of Weeks in the report period.
  - g. **Total Wages Paid** The total dollar amount of all earnings (e.g. regular, overtime, bonus, etc.) paid to the employee in the report period.
  - h. **Total Overtime Premium** The total dollar amount of overtime pay included in the Total Wages Paid column in the report period.
  - i. **Total Regular Wages Paid –** The total dollar amount of regular pay included in the Total Wages Paid column in the report period.
  - j. Total Hours Paid The total number of hours worked by the employee in the report period.
  - k. Average Regular Rate The cacluated average regular rate of pay for the employee in the report period.

**M**CR

#### "FFCRA Average Hours and Wage Report"

Jul 14 2020 10:37 AM

Prepared By:

Check Date Range: 10/01/2019 to 03/31/2020 | Record Number Range: All

|       | Cot                                                                                                    | Compan            | y Name                   | Pay        | Period End                 | Date Check Date     | End Type                     |                                |                     |                            |
|-------|----------------------------------------------------------------------------------------------------|-------------------|--------------------------|------------|----------------------------|---------------------|------------------------------|--------------------------------|---------------------|----------------------------|
|       | 1.000                                                                                                    | 123.0             | and the second second    |            | - jain                     | A reference         |                              |                                |                     |                            |
| RcdNo | Name                                                                                                    | Standard<br>Hours | Total<br>Hours<br>Worked | # of Weeks | Average<br>Hours<br>Worked | Total<br>Wages Paid | Total<br>Overtime<br>Premium | Total<br>Regular<br>Wages Paid | Total Hours<br>Paid | Average<br>Regular<br>Rate |
|       | NAME AND DESCRIPTION                                                                                            | 40.00             | 32.00                    | 26         | 1.23                       | \$736.00            | \$0.00                       | \$736.00                       | 32.00               | \$23.00                    |
| 10    | all successive at the successive line                                                                           | 40.00             | 1,040.50                 | 26         | 40.02                      | \$18,785.88         | \$0.00                       | \$18,785.88                    | 1,040.50            | \$18.05                    |
| 100   | state designed and states                                                                                       | 40.00             | 1,037.00                 | 26         | 39.88                      | \$24,150.00         | \$0.00                       | \$24,150.00                    | 1,037.00            | \$23.29                    |
| 18.   | the second participation of the second                                                                          | 40.00             | 1,041.00                 | 26         | 40.04                      | \$27,351.27         | \$0.00                       | \$27,351.27                    | 1,041.00            | \$26.27                    |
| 100   | Party and the second second second second second second second second second second second second second second | 40.00             | 783.00                   | 26         | 30.12                      | \$20,004.75         | \$0.00                       | \$20,004.75                    | 783.00              | \$25.55                    |
| 18.   | street with table 11.                                                                                           | 40.00             | 1,047.00                 | 26         | 40.27                      | \$26,312.50         | \$0.00                       | \$26,312.50                    | 1,047.00            | \$25.13                    |
| 100   | and a local second                                                                                              | 40.00             | 875.00                   | 26         | 33.65                      | \$27,311.00         | \$0.00                       | \$27,311.00                    | 875.00              | \$31.21                    |
| 100   | Statements in the second second                                                                                 | 40.00             | 933.00                   | 26         | 35.88                      | \$23,130.00         | \$18.00                      | \$23,112.00                    | 933.00              | \$24.77                    |
| 100   | Contraction and and and                                                                                         | 40.00             | 1,036.00                 | 26         | 39.85                      | \$27,576.00         | \$0.00                       | \$27,576.00                    | 1,036.00            | \$26.62                    |
| 100   | In Balle . Bern Haller H                                                                                        | 40.00             | 962.00                   | 26         | 37.00                      | \$16,593.50         | \$93.50                      | \$16,500.00                    | 962.00              | \$17.15                    |
| -     | NOOT OF BUILDING                                                                                                | 40.00             | 1,014.00                 | 26         | 39.00                      | \$18,461.50         | \$0.00                       | \$18,461.50                    | 1,014.00            | \$18.21                    |
| 100   | A REAL PROPERTY AND A                                                                                           | 40.00             | 805.00                   | 26         | 30.96                      | \$20,527.50         | \$0.00                       | \$20,527.50                    | 805.00              | \$25.50                    |
|       | Income the annual in-                                                                                           | 40.00             | 826.00                   | 26         | 31.77                      | \$18,172.00         | \$0.00                       | \$18,172.00                    | 826.00              | \$22.00                    |
| 100   | Contraction and a second second                                                                                 | 40.00             | 1,009.50                 | 26         | 38.83                      | \$24,799.00         | \$361.00                     | \$24,438.00                    | 1,009.50            | \$24.21                    |
| - 10  | Schedberght, should                                                                                             | 40.00             | 1,268.50                 | 26         | 48.79                      | \$28,346.45         | \$0.00                       | \$28,346.45                    | 1,268.50            | \$22.35                    |
| 100   | A REAL PROPERTY A                                                                                               | 40.00             | 207.50                   | 26         | 7.98                       | \$4,980.00          | \$0.00                       | \$4,980.00                     | 207.50              | \$24.00                    |
| -     | in control of the local                                                                                         | 40.00             | 878.00                   | 26         | 33.77                      | \$18,625.50         | \$115.50                     | \$18,510.00                    | 878.00              | \$21.08                    |
| 100   | PERSONAL PROPERTY IN CO.                                                                                        | 40.00             | 949.00                   | 26         | 36.50                      | \$14,276.25         | \$0.00                       | \$14,276.25                    | 949.00              | \$15.04                    |
| -     | the Residence in the local distance                                                                             | 40.00             | 607.00                   | 26         | 23.35                      | \$14,159.50         | \$5.50                       | \$14,154.00                    | 607.00              | \$23.32                    |
| -     | water and the second second                                                                                     | 40.00             | 765.50                   | 26         | 29.44                      | \$18,372.00         | \$0.00                       | \$18,372.00                    | 765.50              | \$24.00                    |
| 100   | second and some the "                                                                                           | 40.00             | 36.00                    | 26         | 1.38                       | \$504.00            | \$0.00                       | \$504.00                       | 36.00               | \$14.00                    |
| 12    | ALL MARKING DOLLARS                                                                                             | 40.00             | 1,053.50                 | 26         | 40.52                      | \$21,365.00         | \$135.00                     | \$21,230.00                    | 1,053.50            | \$20.15                    |

## New: CARES Paycheck Protection Program Data - Employee Detail/Worksheet Report

New reports are available that can assist you when providing information for Paycheck Protection Program (PPP) loans.

| Reports @                                                                                                    |         |          |         |                            |             |           |         |                    |                    |
|----------------------------------------------------------------------------------------------------|---------|----------|---------|----------------------------|-------------|-----------|---------|--------------------|--------------------|
| This Pay                                                                                                    | History | Employee | Company | NCR Payroll & HR Solutions | Transaction | Personnel | Pay Run | Requested <b>O</b> | Additional Reports |
| <ul> <li>Any report without a date range filter, or a date range filter that spans 13 months or more, must be processed off peak hours.</li> <li>If you wish to run the report immediately, please provide a date range filter of less than 13 months.</li> <li>Repet Hours and Hours and Hour</li></ul> |         |          |         |                            |             |           |         |                    |                    |

- 1. Navigate to Reports  $\rightarrow$  History
- 2. Locate the reports CARES Paycheck Protection Program Employee Detail (PDF Only), CARES Paycheck Protection Program Worksheet.

**MCR** 

| CARES Paycheck Protection Program Data -    |
|---------------------------------------------|
| Employee Detail (PDF Only)                  |
| CARES Paycheck Protection Program Worksheet |

- 3. Select the appropriate filters
  - a. **Healthcare Deduction IDs** List deduction numbers separated by a comma (,) of the amounts that should be included in the Health Care Benefit Costs totals
  - b. **Include CNSWN** (Required) If NCR is storing you Pension match/Employer Contribution in this special field check Yes to include the amounts in the Retirement Benefits totals, otherwise check No (consult your CSR for direction)
  - c. **Department Range** Enter the Department number range to be included in the report. For all Departments, leave blank.
  - d. **Check Date Range** (Required) Enter the Date Range to be included in the Report Typically a 12-month period
  - e. Select desired sorting
    - a. Click on the Sort you prefer
    - b. Department Sorts will include Department totals
- 4. Click the View HTML, View PDF or Print Report icon to see the Report

| Select report options and click View HTI<br>If you are using 'Popup Blocker' soft | .(問), View PDF (囚) or Print Report (合) icons in the toolbar.<br>re, it must be disabled to view JetPay WebPay reports. |
|-----------------------------------------------------------------------------------|----------------------------------------------------------------------------------------------------|
| Healthcare Deduction IDs 🔞                                                        | Company Selection<br>The current company is selected.                                                                  |
| Include CNSWN 🔞                                                                   | Sort                                                                                                    |
| <ul><li>Yes</li><li>No</li></ul>                                                  | <ul> <li>Department, Alpha</li> <li>Record #</li> <li>Department, Record #</li> </ul>                                  |
| Department Range                                                                  |                                                                                                    |
| All Departments                                                                   |                                                                                                    |
| Department From 🔻                                                                 |                                                                                                    |
| Department To                                                                     |                                                                                                    |
| Check Date Range                                                                  |                                                                                                    |

- 5. The report contains two sections. The first section provides a monthly figure for:
  - a. **EE Count** The total number of employees paid that month.
  - b. Salary & Wage Total dollar amount of regular hourly and/or salary earnings paid by the employer.
  - c. **Cash Tips or Equivalent –** Total dollar amount of reported Cash Tips or Equivalent earnings.
  - d. **Payment for Vacation Sick or other leave –** Total dollar amount of Vacation, Sick, or other leave earnings paid by the employer.
  - e. **Health Care benefits costs –** Total cost of health care benefits, includes employee and employer contributions.
  - f. Retirement Benefits Total amount of retirement

#### **CARES - Paycheck Protection Program Worksheet**

Contraction ( March

| 7/14/2020 10:33 AM |  |
|--------------------|--|
| Prepared By:       |  |

Healthcare Deduction IDs: 12 | Include CNSWN: No | Department Range: All | Check Date Range: 01/01/2019 to 12/31/2019

|       | 10. Inc                                                                                                    |                                                                                                    | 10 B                                                                                                    | and the second second     |                                                                                                    |          |
|-------|----------------------------------------------------------------------------------------------------|----------------------------------------------------------------------------------------------------|----------------------------------------------------------------------------------------------------|---------------------------|----------------------------------------------------------------------------------------------------|----------|
| 10000 | COLUMN TWO IS NOT                                                                                                    | States and a local state of the local states and the local states and th | THE OWNER OF                                                                                                    | COLUMN TWO IS NOT         |                                                                                                    | ALC: 101 |
|       | Contraction of the local division of the local division of the loc | and the second second sec                                                                                                    | Contraction of the local distance of the local distance of the loc | COLUMN AND DESCRIPTION OF |                                                                                                    | 10.0     |
|       | The contract of the second second sec |                                                                                                    |                                                                                                    | Contraction of the second | Contraction of the local distance of the local distance of the loc |          |

|              | EE Count | Salary & Wage  | Cash Tips or<br>Equivalent | Payment for<br>Vacation, Sick<br>or other leave | Health Care<br>benefit costs | Retirement<br>Benefits | Excluded Wages |
|--------------|----------|----------------|----------------------------|-------------------------------------------------|------------------------------|------------------------|----------------|
| JANUARY 20   | 19 45    | \$182,110.72   | \$0.00                     | \$3,940.00                                      | \$3,744.20                   | \$4,306.55             | \$7,718.29     |
| FEBRUARY 20  | 19 45    | \$181,288.14   | \$0.00                     | \$2,328.00                                      | \$3,744.20                   | \$4,256.00             | \$7,718.29     |
| MARCH 20     | 19 45    | \$233,788.99   | \$0.00                     | \$2,944.00                                      | \$4,680.25                   | \$5,408.79             | \$7,718.29     |
| APRIL 20     | 19 45    | \$185,519.15   | \$0.00                     | \$2,436.00                                      | \$3,744.20                   | \$4,257.97             | \$7,718.29     |
| MAY 20       | 19 45    | \$227,485.74   | \$0.00                     | \$4,064.00                                      | \$4,680.25                   | \$5,420.85             | \$7,718.29     |
| JUNE 20      | 19 45    | \$172,426.10   | \$0.00                     | \$2,080.00                                      | \$3,744.20                   | \$4,194.12             | \$7,718.29     |
| JULY 20      | 19 45    | \$166,551.34   | \$0.00                     | \$4,576.00                                      | \$3,744.20                   | \$4,304.79             | \$7,718.29     |
| AUGUST 20    | 19 45    | \$211,011.44   | \$0.00                     | \$4,920.00                                      | \$4,680.25                   | \$5,478.53             | \$7,718.29     |
| SEPTEMBER 20 | 19 45    | \$164,487.85   | \$0.00                     | \$5,744.00                                      | \$3,744.20                   | \$4,108.79             | \$7,718.29     |
| OCTOBER 20   | 19 45    | \$167,302.32   | \$0.00                     | \$1,364.00                                      | \$3,744.20                   | \$4,026.07             | \$7,718.29     |
| NOVEMBER 20  | 19 45    | \$207,153.67   | \$0.00                     | \$1,214.00                                      | \$4,680.25                   | \$5,455.53             | \$7,718.29     |
| DECEMBER 20  | 19 45    | \$209,203.22   | \$0.00                     | \$3,880.00                                      | \$4,352.13                   | \$4,097.62             | \$7,718.29     |
| Totals:      | -        | \$2,308,328.68 | \$0.00                     | \$39,490.00                                     | \$49,282.53                  | \$55,315.61            | \$92,619.46    |

- 6. Worksheet Totals are provided at the bottom of the report. Totals are calculated amounts from the Company Totals row in the report.
  - a. Total payroll costs from above Total of all amounts from Company Totals
  - b. Add allowable employer health costs Health costs paid by the Employer and the Employee portion paid with pre-tax deductions
  - c. **Add allowable employer taxes** Taxes paid by the employer that can be included in the calculation of the maximum loan amount.

**MONCR** 

- d. Subtotal add (A), (B), and (C) above
- e. **Excluded Wages** Compensation above \$100,000 and compensation paid to an employee whose primary address is outside the US
- f. Net payroll cost Subtract E from D
- g. Number of Months Number of Months in the Date Range specified
- h. Ave. Monthly Payroll (F divided by G)
- i. Max Loan Amount (H) multiplied by 2.5

#### NCR / WebPay Functionality

**M**CR

#### Worksheet Totals

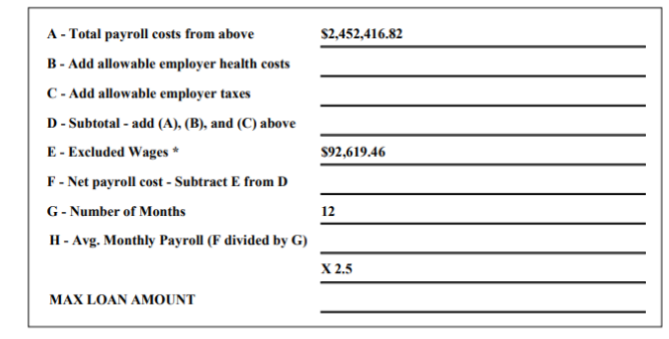

\* - Compensation above \$100,000, and compensation paid to an employee whose primary address is outside the US is excluded This report is intended to assist you in completing the Paycheck Protection Program Ioan application from the SBA. Other information not available in WebPay may be required to complete your application

For more information:

https://www.sba.gov/funding-programs/loans/coronavirus-relief-options

## New: PPP Full Time Equivalent Report

New reports are available that can assist you when providing information for the Paycheck Protection Program (PPP) loan forgiveness application.

#### **Reports** @

| This Pay                                                   | History                                                       | Employee                                                   | Company                                                      | General Ledger                                        | NCR Payroll & HR Solutions                                 | Transaction | Personnel | Pay Run | Requested |
|------------------------------------------------------------|---------------------------------------------------------------|------------------------------------------------------------|--------------------------------------------------------------|-------------------------------------------------------|------------------------------------------------------------|-------------|-----------|---------|-----------|
| <ul> <li>Any re</li> <li>If you</li> <li>Peak I</li> </ul> | eport without a da<br>wish to run the re<br>Hours include (9a | ate range filter, or<br>port immediately<br>m - 3pm Monday | r a date range filte<br>y, please provide a<br>and Tuesday). | r that spans 13 months o<br>date range filter of less | or more, must be processed off peak hou<br>than 13 months. | IFS.        |           |         |           |
| 1. N<br>2. L                                               | Navigate to<br>.ocate the i                                   | Reports -<br>report PPP                                    | → History<br>Full Time I                                     | Equivalent                                            |                                                            |             |           |         |           |

PPP Full Time Equivalent

Specific Earnings Subcode

- 3. Select the appropriate filters
  - a. **Check Date Range** (Required) Enter the Date Range to be included in the Report Typically an 8-week or 24-week period
  - b. Hours Calculation Select the type of hours to be included in the Report's Full Time Equivalent calculation
  - c. Daily Employee Hours Number of hours that constitute a full day of work e.g. 8
  - d. Select desired sorting
    - a. Click on the Sort you prefer

4. Click the View HTML, View PDF or Print Report icon to see the Report

| Select           | report options and click View HTML (🖹), View PDF (🖄      | or Print Report (🗁) icons in the toolbar. |  |
|------------------|----------------------------------------------------------|-------------------------------------------|--|
| If               | you are using 'Popup Blocker' software, it must be disal | oled to view JetPay WebPay reports.       |  |
| Check Date Range | Hours Calculation 🔞                                      | Company Selection                         |  |
|                  |                                                          | The current company is selected.          |  |
|                  |                                                          | Sort                                      |  |
|                  |                                                          | O Alpha                                   |  |
|                  |                                                          | <ul> <li>Record #</li> </ul>              |  |
|                  |                                                          | O Department, Record #                    |  |
|                  | Daily Employee Hours 🕢                                   |                                           |  |
|                  |                                                          |                                           |  |

- 5. The following information will be returned in the report.
  - a. Check Date Check Date of payroll processed within the Check Date Range provided .
  - b. Pay Type Employee's assigned pay type, Salary, Hourly, Commission, etc.
  - c. Status Employee's status, Active, Leave, etc. as of Check Date listed
  - d. Hours Number of hours paid
  - e. **PPP Wages -** Wages shown as Gross Wages less any FFCRA Paid Leave for the Check Date
    - a. Due to the \$100k limit per employee per pay wages will max out at the following amounts
      - Weekly \$1,923.08
      - Bi-weekly \$3,846.15
      - Semi-Monthly \$4,166.67
      - Monthly \$8,333.33
  - f. **FTE Calc Option 1 –** FTE Calculation percentage of an FTE based on 40 hours per week. An employee working 30 hours in a week would be calculated as 30/40 = .75 FTE
  - g. **FTE Calc Option 2** FTE Calculation simplified method counting employees averaging less than 40 hours as .5 FTE and those working 40 hours or more as 1.0 FTE

#### To print this report, use a page orientation of landscape. Payroll Protection Program - FTE Calculation Jun 12 2020 2:00 PM

|                            |                                                    | Chec                                                                                                | k Date                                                                                                    | Range: 04/                                                                                                    | 01/2020 to                                                                                                    | 06/30/2020   Hou                                                                                                    | rs Calcula                                                                           | ation: All   I                                                                                  | Daily En                                       | nployee Hou                                                                                                    | rs: 8                                                                                                    |                                                                                                    |                                                                                                    |                                        |
|----------------------------|----------------------------------------------------|----------------------------------------------------------------------------------------------------|----------------------------------------------------------------------------------------------------|----------------------------------------------------------------------------------------------------|----------------------------------------------------------------------------------------------------|----------------------------------------------------------------------------------------------------|--------------------------------------------------------------------------------------|-------------------------------------------------------------------------------------------------|------------------------------------------------|----------------------------------------------------------------------------------------------------|----------------------------------------------------------------------------------------------------|----------------------------------------------------------------------------------------------------|----------------------------------------------------------------------------------------------------|----------------------------------------|
|                            |                                                    | Co #                                                                                                | Con                                                                                                    | npany Nam                                                                                                    | e                                                                                                    | Pay Perio                                                                                                    | d End Da                                                                             | ate Check                                                                                       | Date                                           | End Type                                                                                                    |                                                                                                    |                                                                                                    |                                                                                                    |                                        |
|                            |                                                    | 1000                                                                                                | 100.0                                                                                                    | ARC COMPL                                                                                                    | COLUMN 1                                                                                                    | 6/14                                                                                                    | /2020                                                                                | 6/19/                                                                                           | 2020                                           | W                                                                                                    |                                                                                                    |                                                                                                    |                                                                                                    |                                        |
|                            |                                                    |                                                                                                    |                                                                                                    |                                                                                                    | 01 D.                                                                                                    |                                                                                                    |                                                                                      | 0                                                                                               |                                                |                                                                                                    |                                                                                                    |                                                                                                    | FTE Calc                                                                                                    | FTE                                    |
| DEDADTMENT                 |                                                    |                                                                                                    |                                                                                                    |                                                                                                    | Check Da                                                                                                    | ite Pay Ty                                                                                                    | 00                                                                                   | Status                                                                                          |                                                | Hours                                                                                                    | PPP                                                                                                    | wages                                                                                                    | Option 1                                                                                                    | Opti                                   |
|                            | Constant Inde                                      | (Refer                                                                                              |                                                                                                    |                                                                                                    |                                                                                                    |                                                                                                    |                                                                                      |                                                                                                 |                                                |                                                                                                    |                                                                                                    |                                                                                                    |                                                                                                    |                                        |
|                            |                                                    |                                                                                                    |                                                                                                    |                                                                                                    | 4/3/2020                                                                                                    | SALA                                                                                                    | RY                                                                                   | ACTIVE                                                                                          |                                                | 40.00                                                                                                    |                                                                                                    | 1,328.46                                                                                                    | 1.00                                                                                                    |                                        |
|                            |                                                    |                                                                                                    |                                                                                                    |                                                                                                    | 5/22/2020                                                                                                    | SALA                                                                                                    | RY                                                                                   | ACTIVE                                                                                          |                                                | 40.00                                                                                                    |                                                                                                    | 1,328.46                                                                                                    | 1.00                                                                                                    |                                        |
|                            |                                                    |                                                                                                    |                                                                                                    |                                                                                                    | 5/29/2020                                                                                                    | SALA                                                                                                    | RY                                                                                   | ACTIVE                                                                                          |                                                | 40.00                                                                                                    |                                                                                                    | 1,328.46                                                                                                    | 1.00                                                                                                    |                                        |
|                            |                                                    |                                                                                                    |                                                                                                    |                                                                                                    | 6/5/2020                                                                                                    | SALA                                                                                                    | RY                                                                                   | ACTIVE                                                                                          |                                                | 40.00                                                                                                    |                                                                                                    | 1,923.08                                                                                                    | 1.00                                                                                                    |                                        |
|                            |                                                    | Total H                                                                                             | ouro fe                                                                                                    | ar Dariad                                                                                                    | 0/12/2020                                                                                                    | Total Wa                                                                                                    | RT for F                                                                             | ACTIVE                                                                                          | 000.00                                         | 40.00                                                                                                    | Ontion                                                                                                    | 1,328.40                                                                                                    | 1.00                                                                                                    | 1.00                                   |
|                            |                                                    | Total H                                                                                             | ours in                                                                                                    | or Periou 2                                                                                                    | 200.00                                                                                                    | TOLAT WA                                                                                                    | ges for F                                                                            | enou 7,                                                                                         | 230.92                                         | FIE                                                                                                    | Option                                                                                                    | 1 1.00                                                                                                    | FTE Option 2                                                                                                    | 1.00                                   |
| Rcd # in the second second |                                                    |                                                                                                    |                                                                                                    |                                                                                                    | 4/3/2020                                                                                                    | HOUE                                                                                                    | N IS                                                                                 | ACTIVE                                                                                          |                                                | 13 75                                                                                                    |                                                                                                    | 440.00                                                                                                    | 0.34                                                                                                    |                                        |
|                            |                                                    |                                                                                                    |                                                                                                    |                                                                                                    | 4/10/2020                                                                                                    | HOUR                                                                                                    | RY                                                                                   | ACTIVE                                                                                          |                                                | 15.75                                                                                                    |                                                                                                    | 504.00                                                                                                    | 0.39                                                                                                    |                                        |
|                            |                                                    |                                                                                                    |                                                                                                    |                                                                                                    | 4/24/2020                                                                                                    | HOUF                                                                                                    | RLY                                                                                  | ACTIVE                                                                                          |                                                | 29.25                                                                                                    |                                                                                                    | 936.00                                                                                                    | 0.73                                                                                                    |                                        |
|                            |                                                    |                                                                                                    |                                                                                                    |                                                                                                    | 5/1/2020                                                                                                    | HOUF                                                                                                    | RLY                                                                                  | ACTIVE                                                                                          |                                                | 10.25                                                                                                    |                                                                                                    | 328.00                                                                                                    | 0.26                                                                                                    |                                        |
|                            |                                                    |                                                                                                    |                                                                                                    |                                                                                                    | 5/8/2020                                                                                                    | HOUF                                                                                                    | RLY                                                                                  | ACTIVE                                                                                          |                                                | 15.75                                                                                                    |                                                                                                    | 504.00                                                                                                    | 0.39                                                                                                    |                                        |
|                            |                                                    |                                                                                                    |                                                                                                    |                                                                                                    | 5/15/2020                                                                                                    | HOUF                                                                                                    | RLY                                                                                  | ACTIVE                                                                                          |                                                | 9.25                                                                                                    |                                                                                                    | 296.00                                                                                                    | 0.23                                                                                                    |                                        |
|                            |                                                    |                                                                                                    |                                                                                                    |                                                                                                    | 5/22/2020                                                                                                    | HOUF                                                                                                    | RLY                                                                                  | ACTIVE                                                                                          |                                                | 14.75                                                                                                    |                                                                                                    | 472.00                                                                                                    | 0.37                                                                                                    |                                        |
|                            |                                                    |                                                                                                    |                                                                                                    |                                                                                                    | 5/29/2020                                                                                                    | HOUF                                                                                                    | RLY                                                                                  | ACTIVE                                                                                          |                                                | 16.25                                                                                                    |                                                                                                    | 520.00                                                                                                    | 0.41                                                                                                    |                                        |
|                            |                                                    |                                                                                                    |                                                                                                    |                                                                                                    | 6/5/2020                                                                                                    | HOUF                                                                                                    | RLY                                                                                  | ACTIVE                                                                                          |                                                | 15.50                                                                                                    |                                                                                                    | 496.00                                                                                                    | 0.39                                                                                                    |                                        |
|                            |                                                    |                                                                                                    |                                                                                                    |                                                                                                    | 6/12/2020                                                                                                    | HOUF                                                                                                    | RLY                                                                                  | ACTIVE                                                                                          | 1                                              | 17.75                                                                                                    |                                                                                                    | 568.00                                                                                                    | 0.44                                                                                                    |                                        |
|                            |                                                    | Total H                                                                                             | ours fo                                                                                                    | or Period 1                                                                                                    | 158.25                                                                                                    | Total Wa                                                                                                    | ges for F                                                                            | eriod 5,                                                                                        | 064.00                                         | FTE                                                                                                    | Option                                                                                                    | 1 0.40                                                                                                    | FTE Option 2                                                                                                    | 0.50                                   |
| Rcd #                      | 9-80                                               |                                                                                                    |                                                                                                    |                                                                                                    | 4/3/2020                                                                                                    | HOUR                                                                                                    |                                                                                      | ACTIVE                                                                                          |                                                | 20.00                                                                                                    |                                                                                                    | 502.20                                                                                                    | 0.60                                                                                                    |                                        |
|                            |                                                    |                                                                                                    |                                                                                                    |                                                                                                    | 4/10/2020                                                                                                    |                                                                                                    |                                                                                      | ACTIVE                                                                                          |                                                | 20.00                                                                                                    |                                                                                                    | 592.20                                                                                                    | 0.50                                                                                                    |                                        |
|                            |                                                    |                                                                                                    |                                                                                                    |                                                                                                    | 5/1/2020                                                                                                    | HOUR                                                                                                    |                                                                                      | ACTIVE                                                                                          |                                                | 6.00                                                                                                    |                                                                                                    | 177.66                                                                                                    | 0.15                                                                                                    |                                        |
|                            |                                                    |                                                                                                    |                                                                                                    |                                                                                                    | 5/8/2020                                                                                                    | HOUF                                                                                                    | RY                                                                                   | ACTIVE                                                                                          |                                                | 6.00                                                                                                    |                                                                                                    | 177.66                                                                                                    | 0.15                                                                                                    |                                        |
|                            |                                                    |                                                                                                    |                                                                                                    |                                                                                                    | 5/15/2020                                                                                                    | HOUF                                                                                                    | RLY                                                                                  | ACTIVE                                                                                          |                                                | 6.00                                                                                                    |                                                                                                    | 177.66                                                                                                    | 0.15                                                                                                    |                                        |
|                            |                                                    |                                                                                                    |                                                                                                    |                                                                                                    | 5/22/2020                                                                                                    | HOUF                                                                                                    | RLY                                                                                  | ACTIVE                                                                                          |                                                | 40.00                                                                                                    |                                                                                                    | 1,184.40                                                                                                    | 1.00                                                                                                    |                                        |
|                            |                                                    |                                                                                                    |                                                                                                    |                                                                                                    | 5/29/2020                                                                                                    | HOUF                                                                                                    | RLY                                                                                  | ACTIVE                                                                                          |                                                | 40.00                                                                                                    |                                                                                                    | 1,184.40                                                                                                    | 1.00                                                                                                    |                                        |
|                            |                                                    |                                                                                                    |                                                                                                    |                                                                                                    | 6/5/2020                                                                                                    | HOUF                                                                                                    | RLY                                                                                  | ACTIVE                                                                                          |                                                | 40.00                                                                                                    |                                                                                                    | 1,184.40                                                                                                    | 1.00                                                                                                    |                                        |
|                            |                                                    |                                                                                                    |                                                                                                    |                                                                                                    |                                                                                                    |                                                                                                    |                                                                                      |                                                                                                 |                                                |                                                                                                    |                                                                                                    |                                                                                                    |                                                                                                    |                                        |
|                            |                                                    |                                                                                                    |                                                                                                    |                                                                                                    | 6/12/2020                                                                                                    | HOUF                                                                                                    | RLY                                                                                  | ACTIVE                                                                                          |                                                | 40.00                                                                                                    |                                                                                                    | 1,184.40                                                                                                    | 1.00                                                                                                    |                                        |
|                            |                                                    | Total H                                                                                             | ours fe                                                                                                    | or Period 2                                                                                                    | 6/12/2020<br>218.00                                                                                           | HOUF                                                                                                    | RLY<br>ges for F                                                                     | ACTIVE                                                                                          | 454.98                                         | 40.00<br>FTE                                                                                                    | Option                                                                                                    | 1,184.40<br>1 0.61                                                                                                 | 1.00<br>FTE Option 2                                                                                                    | 0.50                                   |
| 6/12/2020 2:00:33 PM       |                                                    | Total H                                                                                             | ours fo                                                                                                    | or Period 2                                                                                                    | 6/12/2020<br>218.00                                                                                           | Total Wa                                                                                                    | ₹LY<br>ges for F                                                                     | ACTIVE                                                                                          | 454.98                                         | 40.00<br>FTE<br>Page                                                                                                    | Option<br>1 of 2                                                                                                    | 1,184.40<br>1 0.61                                                                                                 | 1.00<br>FTE Option 2                                                                                                    | 0.50                                   |
| 6/12/2020 2:00:33 PM       |                                                    | Total H                                                                                             | lours f                                                                                                    | or Period 2                                                                                                    | 6/12/2020<br>218.00<br>Date                                                                                   | Pay Type                                                                                                    | RLY<br>ges for F                                                                     | ACTIVE                                                                                          | 454.98                                         | 40.00<br>FTE<br>Page                                                                                                    | Option<br>1 of 2<br>PPP Wa                                                                                                    | 1,184.40<br>1 0.61                                                                                                 | 1.00<br>FTE Option 2<br>FTE Calc<br>Option 1                                                                                                    | 0.50<br>FTE C                          |
| 6/12/2020 2:00:33 PM       |                                                    | Total H                                                                                             | ours f                                                                                                    | Check I                                                                                                    | 6/12/2020<br>218.00<br>Date                                                                                   | Pay Type                                                                                                    | αLΥ<br>ges for F<br>Statu                                                            | ACTIVE                                                                                          | 454.98<br>                                     | 40.00<br>FTE<br>Page                                                                                                    | Option<br>1 of 2<br>PPP Wa                                                                                                    | 1,184.40<br>1 0.61                                                                                                 | 1.00<br>FTE Option 2<br>FTE Calc<br>Option 1                                                                                                    | 0.50<br>FTE C<br>Optic                 |
| 6/12/2020 2:00:33 PM       |                                                    | Total H                                                                                             | ours f                                                                                                    | Check I<br>5/29/202                                                                                                    | 6/12/2020<br>218.00<br>Date<br>20                                                                             | Pay Type<br>HOURLY                                                                                                    | ges for F<br>Statu                                                                   | ACTIVE                                                                                          | 454.98<br>                                     | 40.00<br>FTE<br>Page<br>Hours F                                                                                                    | Option<br>1 of 2<br>PPP Wa<br>1,00                                                                                                    | 1,184.40<br>1 0.61<br>ages<br>0.00                                                                                 | 1.00<br>FTE Option 2<br>FTE Calc<br>Option 1                                                                                                    | 0.50<br>FTE C<br>Optic                 |
| 6/12/2020 2:00:33 PM       |                                                    | Total H                                                                                             | ours f                                                                                                    | Check I<br>5/29/202<br>6/5/2020                                                                                                    | 6/12/2020<br>218.00<br>Date<br>20<br>0                                                                        | Pay Type<br>HOURLY<br>HOURLY                                                                                                    | Statu<br>ACT<br>ACT                                                                  | ACTIVE<br>Period 6,<br>IS<br>IVE<br>IVE                                                         | 454.98<br><b>H</b>                             | 40.00<br>FTE<br>Page<br>Hours F<br>40.00<br>40.00                                                                                                    | Option<br>1 of 2<br>PPP Wa<br>1,00<br>1,00                                                                                                    | 1,184.40<br>1 0.61<br>ages<br>0.00<br>0.00                                                                         | 1.00<br>FTE Option 2<br>FTE Calc<br>Option 1<br>1.00<br>1.00                                                                                                    | 0.50<br>FTE C<br>Optic                 |
| 6/12/2020 2:00:33 PM       |                                                    | Total H                                                                                             | lours f                                                                                                    | Check I<br>5/29/202<br>6/5/2022<br>6/12/202                                                                                                    | 6/12/2020<br>218.00<br>Date<br>20<br>0<br>20                                                                  | Pay Type<br>HOURLY<br>HOURLY<br>HOURLY                                                                                                    | RLY<br>ges for F<br>Statu<br>AC1<br>AC1<br>AC1                                       | ACTIVE<br>reriod 6,<br>IS<br>IVE<br>IVE<br>IVE                                                  | 454.98<br><b>F</b>                             | 40.00<br>FTE<br>Page<br>Hours F<br>40.00<br>40.00<br>40.00                                                                                                    | Option<br>1 of 2<br>PPP Wa<br>1,00<br>1,00<br>1,00                                                                                                    | 1,184.40<br>1 0.61<br>ages<br>0.00<br>0.00<br>0.00                                                                 | 1.00<br>FTE Option 2<br>FTE Calc<br>Option 1<br>1.00<br>1.00<br>1.00                                                                                                    | 0.50<br>FTE (<br>Optic                 |
| 6/12/2020 2:00:33 PM       | Total Ho                                           | Total H                                                                                             | eriod                                                                                                    | Check I<br>5/29/202<br>6/5/2022<br>6/12/202<br>120.00                                                                                                    | 6/12/2020<br>218.00<br>218.00<br>20<br>20<br>T                                                                | Pay Type<br>HOURLY<br>HOURLY<br>HOURLY<br>HOURLY<br>Total Wages for                                                                                                    | RLY<br>ges for F<br>Statu<br>AC1<br>AC1<br>AC1<br>Period                             | ACTIVE<br>reriod 6,<br>ss<br>IVE<br>IVE<br>IVE<br>3,000.0                                       | 454.98<br><b>F</b>                             | 40.00<br>FTE<br>Page<br>Hours F<br>40.00<br>40.00<br>FTE Opt                                                                                                    | Option<br>1 of 2<br>PPP Wa<br>1,00<br>1,00<br>1,00<br>1,00<br>1,00                                                                                                    | 1,184.40<br>1 0.61<br>ages<br>0.00<br>0.00<br>0.00<br>1.00                                                         | 1.00<br>FTE Option 2<br>FTE Calc<br>Option 1<br>1.00<br>1.00<br>1.00<br>FTE Option 2                                                                                                    | 0.50<br>FTE C<br>Optic                 |
| 6/12/2020 2:00:33 PM       | Total Ho                                           | Total H                                                                                             | ours fe                                                                                                    | Check I<br>5/29/202<br>6/5/2022<br>6/12/202<br>120.00                                                                                                    | 6/12/2020<br>218.00<br>Date<br>20<br>20<br>T                                                                  | Pay Type Pay Type HOURLY HOURLY HOURLY Total Wages for                                                                                                    | Statu<br>ACT<br>ACT<br>ACT<br>Period                                                 | ACTIVE<br>IVE<br>IVE<br>IVE<br>3,000.0                                                          | 454.98<br><b>H</b>                             | 40.00<br>FTE<br>Page<br>40.00<br>40.00<br>40.00<br>FTE Opt                                                                                                    | Option<br>1 of 2<br>PPP Wa<br>1,00<br>1,00<br>1,00<br>ion 1                                                                                                    | 1,184.40<br>1 0.61<br>ages<br>0.00<br>0.00<br>1.00                                                                 | 1.00<br>FTE Option 2<br>FTE Calc<br>Option 1<br>1.00<br>1.00<br>1.00<br>FTE Option 2                                                                                                    | 0.50<br>FTE (<br>Optic<br>1.00         |
| 6/12/2020 2:00:33 PM       | Total Ho                                           | Total H                                                                                             | ours f                                                                                                    | Check I<br>5/29/202<br>6/5/2020<br>6/12/202<br>120.00<br>5/8/2020                                                                                                  | 6/12/2020<br>218.00<br>Date<br>20<br>20<br>T<br>0                                                             | Pay Type<br>HOURLY<br>HOURLY<br>HOURLY<br>HOURLY<br>Total Wages for<br>HOURLY                                                                                                    | Statu<br>ACT<br>ACT<br>ACT<br>ACT<br>ACT                                             | ACTIVE<br>ACTIVE<br>IVE<br>IVE<br>3,000.0                                                       | 454.98<br><b>F</b>                             | 40.00<br>FTE<br>Page<br>Hours F<br>40.00<br>40.00<br>FTE Opt<br>4.75                                                                                                    | Option<br>1 of 2<br>PPP Wa<br>1,00<br>1,00<br>1,00<br>1,00<br>9                                                                                                    | 1,184.40<br>1 0.61<br>ages<br>0.00<br>0.00<br>1.00<br>5.00                                                         | 1.00<br>FTE Option 2<br>FTE Calc<br>Option 1<br>1.00<br>1.00<br>1.00<br>1.00<br>FTE Option 2<br>0.12                                                                                                    | 0.50<br>FTE C<br>Optic                 |
| 6/12/2020 2:00:33 PM       | Total Ho                                           | Total H                                                                                             | ours fo                                                                                                    | Check I<br>5/29/20:<br>6/5/202(<br>6/12/20:<br>120.00<br>5/8/202(<br>5/22/20:                                                                                      | 6/12/2020<br>218.00<br>Date<br>20<br>0<br>20<br>T<br>0<br>20<br>0<br>20                                       | Pay Type<br>Pay Type<br>HOURLY<br>HOURLY<br>HOURLY<br>Total Wages for<br>HOURLY<br>HOURLY<br>HOURLY                                                                                                    | Statu<br>ACT<br>ACT<br>ACT<br>ACT<br>ACT<br>ACT<br>ACT                               | ACTIVE<br>ieriod 6,<br>is<br>IVE<br>IVE<br>IVE<br>3,000.0<br>IVE<br>IVE<br>IVE                  | 454.98<br>•                                    | 40.00<br>FTE<br>Page<br>Hours F<br>40.00<br>40.00<br>40.00<br>FTE Opti<br>4.75<br>5.75                                                                                                    | Option<br>1 of 2<br>PPP Wa<br>1,00<br>1,00<br>1,00<br>ion 1<br>9<br>11                                                                                                    | 1,184.40<br>1 0.61<br>ages<br>0.00<br>0.00<br>1.00<br>5.00<br>5.00                                                 | 1.00<br>FTE Option 2<br>FTE Calc<br>Option 1<br>1.00<br>1.00<br>1.01<br>1.01<br>1.02<br>1.02<br>1. | 0.50<br>FTE C<br>Optic                 |
| 6/12/2020 2:00:33 PM       | Total Ho                                           | Total H                                                                                             | eriod                                                                                                    | Check I<br>5/29/20:<br>6/5/202(<br>6/12/20:<br>120.00<br>5/8/202(<br>5/22/20:<br>5/29/20:                                                                          | 6/12/2020<br>218.00<br>Date<br>20<br>20<br>T<br>0<br>20<br>20<br>20<br>20                                     | Pay Type<br>HOURLY<br>HOURLY<br>HOURLY<br>HOURLY<br>HOURLY<br>HOURLY<br>HOURLY<br>HOURLY                                                                                                    | Statu<br>Statu<br>ACT<br>ACT<br>Period<br>ACT<br>ACT<br>ACT                          | ACTIVE<br>eriod 6,<br>is<br>IVE<br>IVE<br>IVE<br>IVE<br>IVE<br>IVE<br>IVE<br>IVE                | 454.98<br>•                                    | 40.00<br>FTE<br>Page<br>40.00<br>40.00<br>40.00<br>FTE Opt<br>4.75<br>5.75<br>7.25                                                                                                    | Option<br>1 of 2<br>PPP Wa<br>1,00<br>1,00<br>1,00<br>ion 1<br>9<br>11<br>14                                                                                                    | 1,184.40<br>1 0.61<br>1 0.61<br>0.00<br>0.00<br>1.00<br>5.00<br>5.00<br>5.00                                       | 1.00<br>FTE Option 2<br>FTE Calc<br>Option 1<br>1.00<br>1.00<br>1.00<br>FTE Option 2<br>0.12<br>0.14<br>0.18                                                                                                    | 0.50<br>FTE C<br>Optic                 |
| 6/12/2020 2:00:33 PM       | Total Ho                                           | Total H                                                                                             | eriod                                                                                                    | Check I<br>5/29/20:<br>6/5/2020<br>6/12/20:<br>120.00<br>5/8/2020<br>5/2/2000<br>6/5/2020<br>6/5/2020                                                              | 6/12/2020<br>218.00<br>Date<br>20<br>20<br>20<br>7<br>0<br>20<br>20<br>20<br>20<br>20<br>20<br>20<br>20       | Pay Type<br>HOURLY<br>HOURLY<br>HOURLY<br>HOURLY<br>HOURLY<br>HOURLY<br>HOURLY<br>HOURLY<br>HOURLY<br>HOURLY                                                                                                    | Statu<br>Statu<br>ACT<br>ACT<br>ACT<br>ACT<br>ACT<br>ACT<br>ACT                      | ACTIVE<br>eriod 6,<br>is<br>IVE<br>IVE<br>3,000.0<br>IVE<br>IVE<br>IVE<br>IVE<br>IVE            | 454.98<br>•                                    | 40.00<br>FTE<br>Page<br>40.00<br>40.00<br>40.00<br>FTE Opti<br>4.75<br>5.75<br>7.25<br>5.25                                                                                                    | <b>Option</b><br>1 of 2<br><b>PPP Wa</b><br>1,00<br>1,00<br>1,00<br><b>ion 1</b><br>9<br>11<br>14<br>10                                                                                                    | 1,184.40<br>1 0.61<br>1 0.61<br>0.00<br>0.00<br>1.00<br>5.00<br>5.00<br>5.00<br>5.00<br>5.00                       | 1.00<br>FTE Option 2<br>FTE Calc<br>Option 1<br>1.00<br>1.00<br>1.00<br>1.00<br>FTE Option 2<br>0.12<br>0.14<br>0.18<br>0.13                                                                                                    | 0.50<br>FTE C<br>Optic                 |
| 6/12/2020 2:00:33 PM       | Total Ho                                           | Total H                                                                                             | eriod                                                                                                    | Check I<br>5/29/202<br>6/5/2022<br>6/12/202<br>120.00<br>5/8/2022<br>5/22/202<br>5/22/202<br>6/5/2022<br>6/5/2022<br>6/5/2022<br>6/5/2022<br>6/5/2022              | 6/12/2020<br>218.00<br>Date<br>20<br>20<br>20<br>20<br>20<br>20<br>20<br>20<br>20<br>20                       | Pay Type<br>HOURLY<br>HOURLY<br>HOURLY<br>HOURLY<br>HOURLY<br>HOURLY<br>HOURLY<br>HOURLY<br>HOURLY<br>HOURLY<br>HOURLY<br>HOURLY                                                                                                    | Statu<br>ACT<br>ACT<br>ACT<br>ACT<br>ACT<br>ACT<br>ACT<br>ACT<br>ACT<br>ACT          | ACTIVE<br>reriod 6,<br>IVE<br>IVE<br>IVE<br>IVE<br>IVE<br>IVE<br>IVE<br>IVE<br>IVE<br>IVE       | 454.98                                         | 40.00<br>FTE<br>Page<br>40.00<br>40.00<br>40.00<br>FTE Opt<br>4.75<br>5.75<br>5 | Option<br>1 of 2<br>PPP Wa<br>1,00<br>1,00  | 1,184.40<br>1 0.61<br>1 0.61<br>1 0.61<br>1 0.61<br>1 0.61<br>1.00<br>5.00<br>5.00<br>5.00<br>5.00<br>5.00<br>5.00 | 1.00<br>FTE Option 2<br>FTE Calc<br>Option 1<br>1.00<br>1.00<br>1.00<br>1.00<br>FTE Option 2<br>0.12<br>0.14<br>0.18<br>0.13<br>0.14<br>0.18<br>0.13<br>0.14                                                                                                    | 0.50<br>FTE C<br>Optic                 |
| 6/12/2020 2:00:33 PM       | Total Ho                                           | Total H                                                                                             | eriod                                                                                                    | Check I<br>5/29/20:<br>6/5/2020<br>6/12/20:<br>120.00<br>5/8/2020<br>6/12/20:<br>5/29/20:<br>6/12/20:<br>28.75                                                     | 6/12/2020<br>218.00<br>Date<br>20<br>20<br>T<br>0<br>20<br>20<br>20<br>20<br>T                                | Pay Type<br>HOURLY<br>HOURLY<br>HOURLY<br>HOURLY<br>HOURLY<br>HOURLY<br>HOURLY<br>HOURLY<br>HOURLY<br>HOURLY<br>HOURLY<br>HOURLY<br>HOURLY<br>HOURLY<br>HOURLY                                                                                                    | Statu<br>ACT<br>ACT<br>ACT<br>ACT<br>ACT<br>ACT<br>ACT<br>ACT<br>ACT<br>ACT          | ACTIVE<br>reriod 6,<br>is<br>IVE<br>IVE<br>IVE<br>IVE<br>IVE<br>IVE<br>IVE<br>IVE               | 454.98                                         | 40.00<br>FTE<br>Page<br>40.00<br>40.00<br>FTE Opt<br>4.75<br>5.75<br>7.25<br>5.75<br>FTE Opt                                                                                                    | Option<br>1 of 2<br>PPP Wa<br>1,000<br>1,000                                                                                                 | 1,184.40<br>1 0.61<br>1 0.61<br>1 0.61<br>0.00<br>0.00<br>1.00<br>5.00<br>5.00<br>5.00<br>5.00<br>0.14             | 1.00<br>FTE Option 2<br>FTE Calc<br>Option 1<br>1.00<br>1.00<br>1.01<br>0.12<br>0.14<br>0.14<br>0.14<br>1.01<br>1.01<br>1.04<br>1.04<br>1. | 0.50<br>FTE C<br>Optic                 |
| 6/12/2020 2:00:33 PM       | Total Ho<br>DEPARTM<br>Option 1                    | Total H<br>Purs for P<br>HENT TO<br>Full-Time                                                       | eriod<br>FALS<br>Equiv                                                                                                    | Check I<br>5/29/20<br>6/5/202(<br>6/12/202<br>120.00<br>5/8/202(<br>6/12/202<br>6/5/202(<br>6/12/202<br>28.75<br>74lent Emp                                        | 6/12/2020<br>218.00<br>Date<br>20<br>0<br>20<br>20<br>20<br>20<br>20<br>20<br>20<br>20<br>20<br>20<br>20<br>2 | Pay Type<br>Total Wa<br>Pay Type<br>HOURLY<br>HOURLY<br>HOURLY<br>HOURLY<br>HOURLY<br>HOURLY<br>HOURLY<br>HOURLY<br>HOURLY<br>HOURLY<br>HOURLY<br>HOURLY                                                                                                    | Statu<br>Statu<br>ACT<br>ACT<br>ACT<br>ACT<br>ACT<br>ACT<br>ACT<br>ACT<br>ACT<br>ACT | ACTIVE<br>reriod 6,<br>is<br>IVE<br>IVE<br>IVE<br>IVE<br>IVE<br>IVE<br>IVE<br>IVE               | 454.98<br>•••••••••••••••••••••••••••••••••••• | 40.00<br>FTE<br>Page<br>40.00<br>40.00<br>FTE Opt<br>4.75<br>5.75<br>5.25<br>5.25<br>5.75<br>FTE Opt                                                                                                    | 0ption<br>1 of 2<br>2PPP Wa<br>1,00<br>1,00 | 1,184.40<br>1 0.61<br>ages<br>0.00<br>0.00<br>1.00<br>5.00<br>5.00<br>5.00<br>5.00<br>0.14                         | 1.00<br>FTE Option 2<br>FTE Calc<br>Option 1<br>1.00<br>1.00<br>1.00<br>1.00<br>5<br>FTE Option 2<br>0.12<br>0.14<br>0.13<br>0.14<br>FTE Option 2<br>FTE Option 2                                                                                                    | 0.50<br>FTE (<br>Optic                 |
| 6/12/2020 2:00:33 PM       | Total Ho<br>DEPARTM<br>Option 1<br>Option 2<br>Tot | Total H<br>ours for P<br>lENT TOT<br>Full-Time<br>Full-Time<br>tal PPP W                            | eriod<br>FALS<br>Equivi<br>ages 6                                                                                                    | Check I<br>5/29/20:<br>6/5/2020<br>6/12/202<br>120.00<br>5/8/2022<br>5/22/20:<br>5/22/20:<br>6/12/202<br>6/12/202<br>6/12/202<br>28.75<br>zalent Emp<br>for Report | 6/12/2020<br>218.00<br>Date<br>20<br>20<br>20<br>20<br>20<br>20<br>20<br>20<br>20<br>20<br>20<br>20<br>20     | Pay Type<br>Pay Type<br>HOURLY<br>HOURLY   | Statu<br>Statu<br>ACC<br>ACT<br>ACT<br>ACT<br>ACT<br>ACT<br>ACT<br>ACT<br>ACT<br>ACT | ACTIVE<br>reriod 6,<br>is<br>iVE<br>iVE<br>iVE<br>iVE<br>iVE<br>iVE<br>iVE<br>iVE               | +<br>+<br>+<br>-                               | 40.00<br>FTE<br>Page<br>40.00<br>40.00<br>40.00<br>FTE Opt<br>4.75<br>5.75<br>5.75<br>5.75<br>FTE Opt                                                                                                    | 0ption<br>1 of 2<br>PPP Wa<br>1,00<br>1,00  | 1,184.40<br>1 0.61<br>1 0.61<br>1 0.00<br>0.00<br>0.00<br>1.00<br>5.00<br>5.00<br>5.00<br>5.00<br>0.14             | 1.00<br>FTE Option 2<br>FTE Calc<br>Option 1<br>1.00<br>1.00<br>1.00<br>FTE Option 2<br>0.12<br>0.14<br>0.18<br>0.13<br>0.14<br>FTE Option 2                                                                                                    | 0.50<br>FTE C<br>Optid                 |
| 6/12/2020 2:00:33 PM       | Total Ho<br>DEPARTM<br>Option 1<br>Option 2<br>Tot | Total H<br>ours for Po<br>lENT TOT<br>Full-Time<br>full-Time<br>tal PPP W                           | eriod<br>FALS<br>Equiv<br>ages i                                                                                                    | Check I<br>5/29/20:<br>6/5/202(<br>6/12/20)<br>120.00<br>5/8/202(<br>5/22/20)<br>5/22/20)<br>6/5/202(<br>6/12/20)<br>28.75<br>zalent Emp<br>for Report             | 6/12/2020<br>218.00<br>Date<br>20<br>0<br>20<br>20<br>20<br>20<br>20<br>20<br>20<br>20<br>20<br>20<br>20<br>2 | Pay Type<br>Pay Type<br>HOURLY<br>HOURLY   | Statu<br>Statu<br>ACC<br>ACT<br>ACT<br>ACT<br>ACT<br>ACT<br>ACT<br>ACT<br>ACT<br>ACT | ACTIVE<br>reriod 6,<br>is<br>ive<br>ive<br>ive<br>ive<br>ive<br>ive<br>ive<br>ive<br>ive<br>ive | 454.98                                         | 40.00<br>FTE<br>Page<br>40.00<br>40.00<br>40.00<br>FTE Opt<br>5.75<br>5.75<br>5.75<br>FTE Opt                                                                                                    | Option<br>1 of 2<br>PPP Wa<br>1,00<br>1,00  | 1,184.40<br>1 0.61<br>1 0.61<br>1 0.00<br>0.00<br>0.00<br>1.00<br>5.00<br>5.00<br>5.00<br>5.00<br>0.14             | 1.00<br>FTE Option 2<br>FTE Calc<br>Option 1<br>1.00<br>1.00<br>1.00<br>1.00<br>FTE Option 2<br>0.12<br>0.14<br>0.18<br>0.13<br>0.14<br>0.18<br>0.13<br>0.14<br>FTE Option 2                                                                                                    | 0.50<br>FTE (<br>Option<br>0.50        |
| 6/12/2020 2:00:33 PM       | Total Ho<br>DEPARTM<br>Option 1<br>Option 2<br>Tot | Total H<br>Purs for P<br>Purs for P<br>IENT TOT<br>Full-Time<br>Full-Time<br>Full-Time<br>Full-Time | eriod<br>FALS<br>Equiv<br>Faguin<br>Faguin<br>Faguin<br>Faguin<br>Faguin<br>Faguin<br>Faguin<br>Faguin<br>Faguin<br>Faguin<br>Faguin<br>Faguin | Check I<br>5/29/20<br>6/5/2020<br>6/12/20<br>120.00<br>5/8/2022<br>6/12/20<br>6/12/20<br>6/5/2020<br>6/12/20<br>28.75<br>zalent Emp<br>for Report                  | 6/12/2020<br>218.00<br>Date<br>20<br>20<br>20<br>20<br>20<br>20<br>20<br>20<br>20<br>20<br>20<br>20<br>20     | Pay Type<br>Total Wa<br>Pay Type<br>HOURLY<br>HOURLY | Statu<br>Statu<br>ACC<br>ACC<br>ACC<br>ACC<br>ACC<br>ACC<br>ACC<br>ACC<br>ACC<br>AC  | ACTIVE<br>reriod 6,<br>is<br>IVE<br>IVE<br>IVE<br>IVE<br>IVE<br>IVE<br>IVE<br>IVE               | 454.98<br>•••••••••••••••••••••••••••••••••••• | 40.00<br>FTE<br>Page<br>40.00<br>40.00<br>FTE Opt<br>4.75<br>5.75<br>5.75<br>FTE Opt                                                                                                    | 0ption<br>1 of 2<br>PPP Wa<br>1,00<br>1,00  | 1,184.40<br>1 0.61<br>1 0.61<br>1 0.00<br>0.00<br>0.00<br>1.00<br>5.00<br>5.00<br>5.00<br>5.00<br>0.14             | 1.00<br>FTE Option 2<br>FTE Calc<br>Option 1<br>1.00<br>1.00<br>1. | 0.50<br>FTE C<br>Optic<br>0.50<br>0.50 |

FTE Calc Option 1 is a percentage of an FTE based on 40 hours per week. For example, someone working 30 hours in a week would be 30/40 = .75 FTE Calc Option 2 counts employees averaging less than 40 hours as .5 FTE, and those working 40 hours or more as 1 FTE

@2020 NCR Corporation. All rights reserved. NCR – Confidential Use and Disclose Solely Pursuant to Company Instructions Version 2.8 | 1/4/2021

Rcd

Rcd